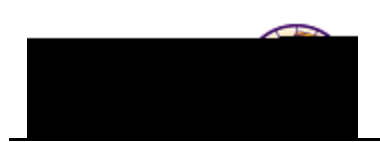

## **Completing the Graduation Application**

Examples at: Center link on My Page.

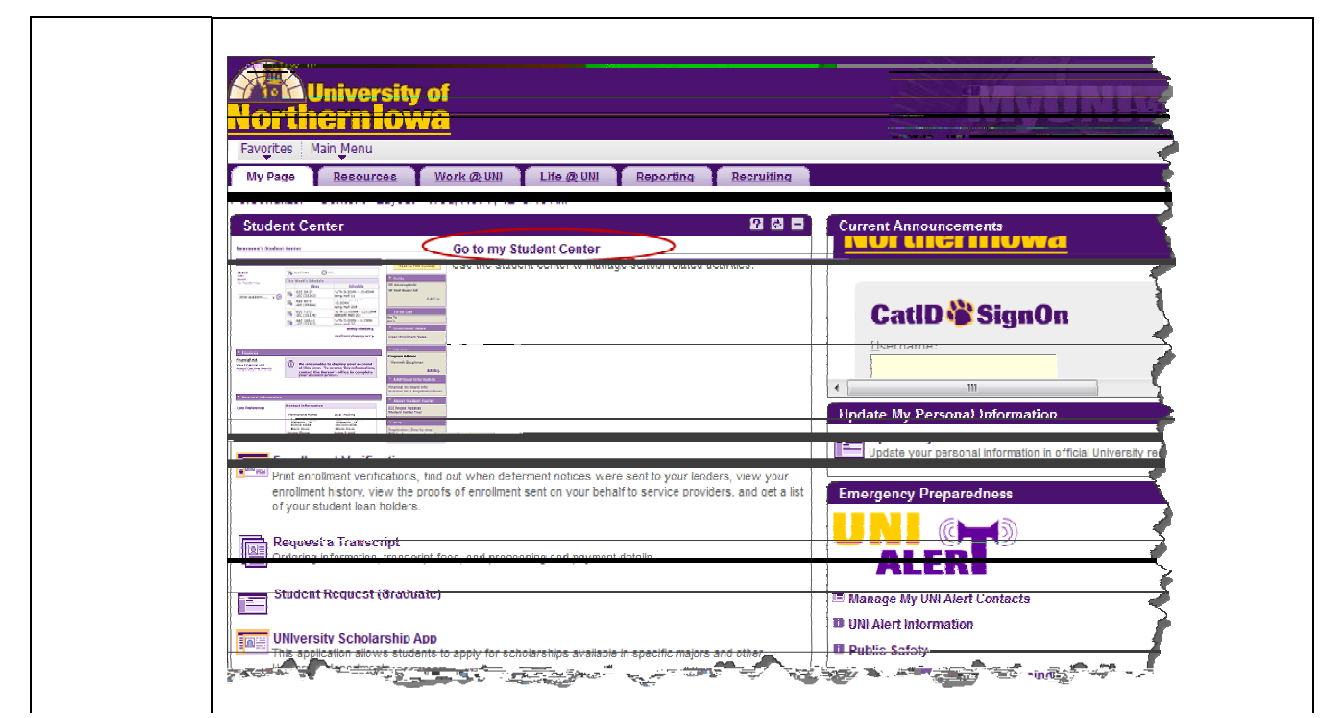

2. In the *Academics* section, select **Apply for Graduation** in the *Other Academics* dropdown list and click the **Go** 

| Step | Action |
|------|--------|

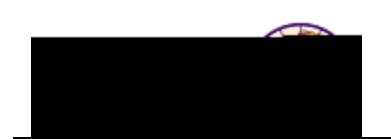

| Step | Action                                                                                                    |                                                                                                    |
|------|----------------------------------------------------------------------------------------------------|----------------------------------------------------------------------------------------------------|
| 4.   | Select the <b>Expected Graduation Term</b> from <b>Continue</b> button.                                                                                                    | the drop-down field. Click the                                                                                                    |
|      | <i>Note:</i> The <b>Select a Different Program</b> butto                                                                                                    | on returns you to the initial page.                                                                                                    |
|      | Apply for Graduation                                                                                                    |                                                                                                    |
|      |                                                                                                    |                                                                                                    |
|      | The academic program listed below was so<br>correct, return to the previous page and s                                                                                                    | elected to apply for graduation. If this is not<br>elect a different academic program.                                                                                                    |
|      | //sSelect a-mild-term to-gaply-for-grid-retion<br>term-in-with-hypos-sea-able to-gaply-for-g                                                                                                    | n by selecting availue down therdoxy down fin<br>n duation of the confield gold.                                                                                                    |
|      | Program: Education-Graduate                                                                                                    | L MARCELY SE PERCIPER SAT ASTR                                                                                                    |
|      | 5                                                                                                    | Degree: Master of Arts in Education<br>Major: Post-Sec Ed: Student Affair<br>Expected Graduation Term                                                                                                    |
|      |                                                                                                    | alan an an an an an an an an an an an an a                                                                                                    |
|      | gree. Select the term you intend The application to complete the                                                                                                    | on for graduation is your application to receive a de<br>he requirements for your degree.                                                                                                    |
|      | international and water and water and w                                                                                                    | <u>mer-deseyed-conterban</u> eldebruiter-non e-besses<br>mer non-a-severges                                                                                                    |
|      | <pre>Curativalua (1)/accessive consective tradition (1) (1)/accessive consective tradition (2)/accessive (2)/accessive (2)/accessi<br/>(2)/accessive (2)/accessive (2)/accessive (2)/accessive (2)/accessive (2)/accessive (2)/accessive (2)/accessive (2)/accessive (2)/accessive (2)/accessive (2)/accessive (2)/accessive (2)/accessive (2)/accessive (2)/accessive (2)/accessi</pre> | Brys, Lanswer Bullen – Softweine Boet ysjunter<br>Reen et Brinnys, tijsker op stij/www.ser versaf vere<br>Din seriester e Di≣ strochter er Reene of tydef steress                                                                                                    |
|      | <ul> <li>Sonar Jacobio and Abio Conservational Contrast Conservations of Sectors and Sectors and S</li></ul>     | ** planate day Volume planta will be the solution of the solution of the by the solution of the by the solution of the solution of the solution of the solution of the solution of the solution of the base of the solution of the base of the solution of the solution of |
|      | CONTINUE                                                                                                    | SELECT DIFFERENT PROGRAM                                                                                                    |

Step

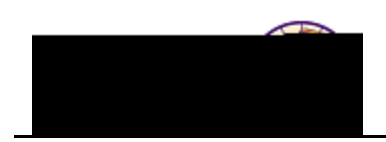

| Step | Action                                                                                         |
|------|------------------------------------------------------------------------------------------------|
| 6.   | A confirmation message displays indicating the application for graduation process is complete. |
|      | Apply for Graduation                                                                           |
|      |                                                                                                |
|      | y applied for graduation. You have successfull                                                 |

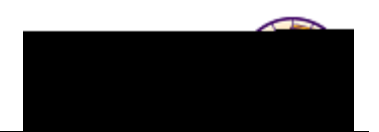

## Viewing graduation status

To view graduation status once you have submitted the application, follow these steps:

Step Action